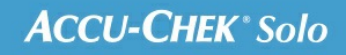

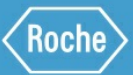

# TRAININGS-HANDBOEK

#### Accu-Chek<sup>®</sup> Solo-micropompsysteem

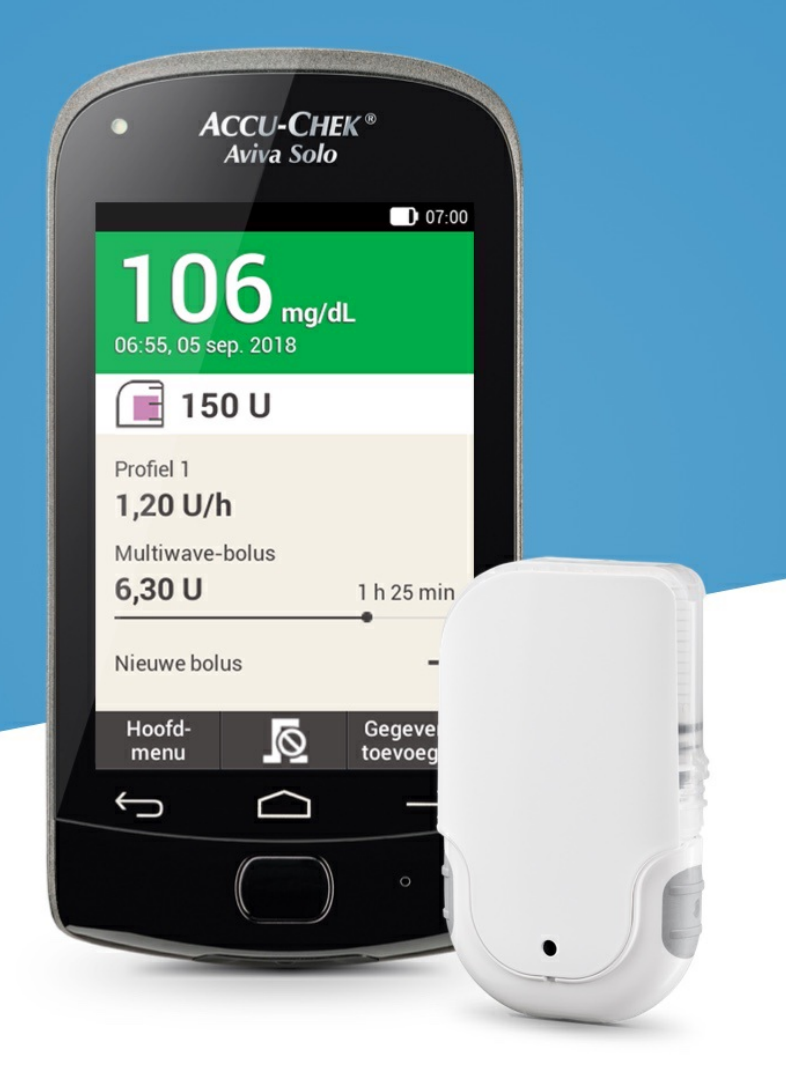

# BASALE PROFIELEN AANPASSEN EN TOEVOEGEN

#### De reden achter verschillende basale profielen

Naast uw eerste basale profiel, wilt u misschien nog andere basale profielen voor verschillende dagelijkse routines gebruiken. U kunt maximaal 5 verschillende basale profielen programmeren. Bespreek het gebruik van verschillende basale profielen met uw arts of behandelteam.

#### Voorbeeld

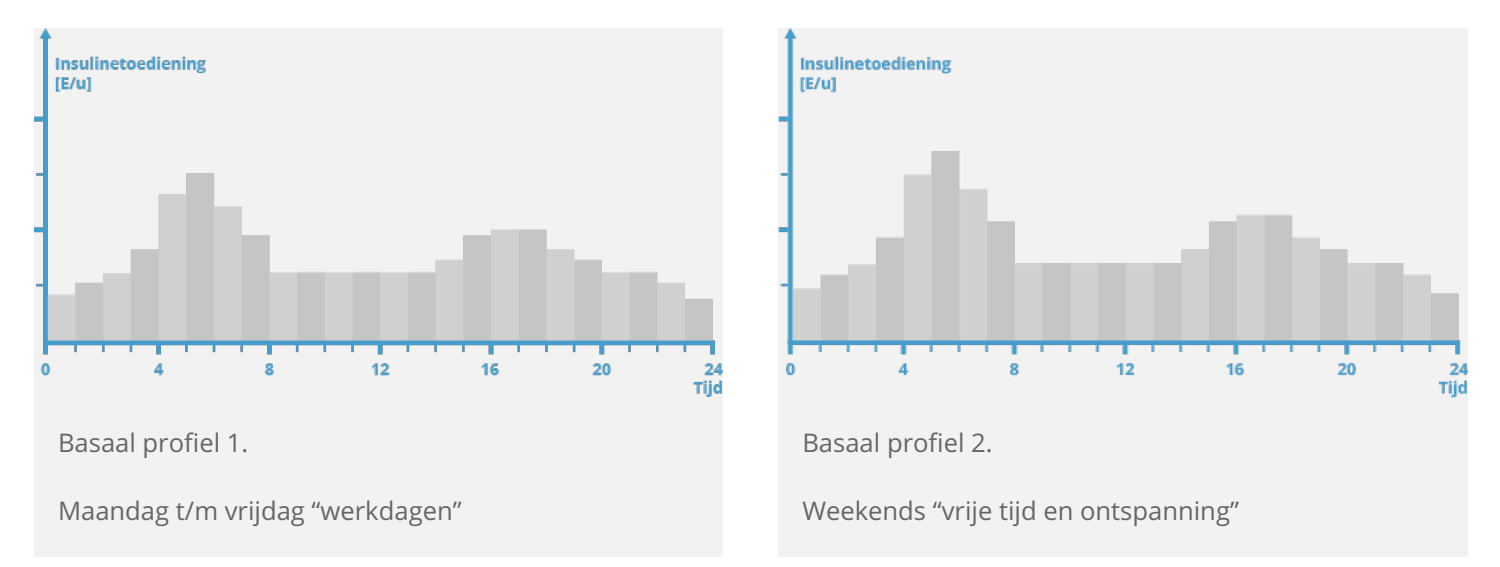

In dit voorbeeld is de gebruiker een bouwvakker die van maandag tot en met vrijdag van 's ochtends vroeg tot het einde van de werkdag op zijn voeten staat. In het weekend slaapt hij graag uit en vindt hij het fijn om urenlang te ontspannen en te lezen. Na de bespreking van zijn wisselende dagelijkse routines met zijn arts, stelde de gebruiker Basaal profiel 1 in voor werkdagen. Hij programmeerde ook Basaal profiel 2 dat meer basale insuline verstrekt voor zaterdagen en zondagen.

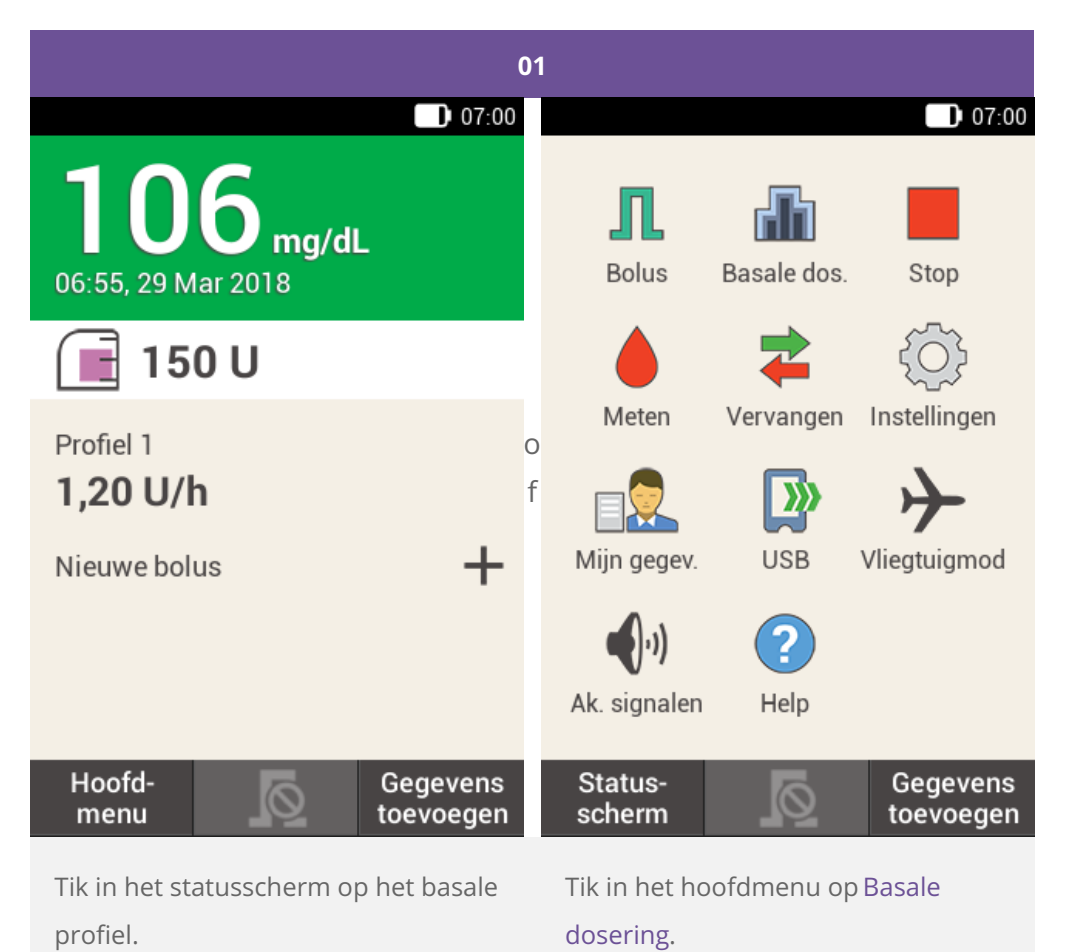

3

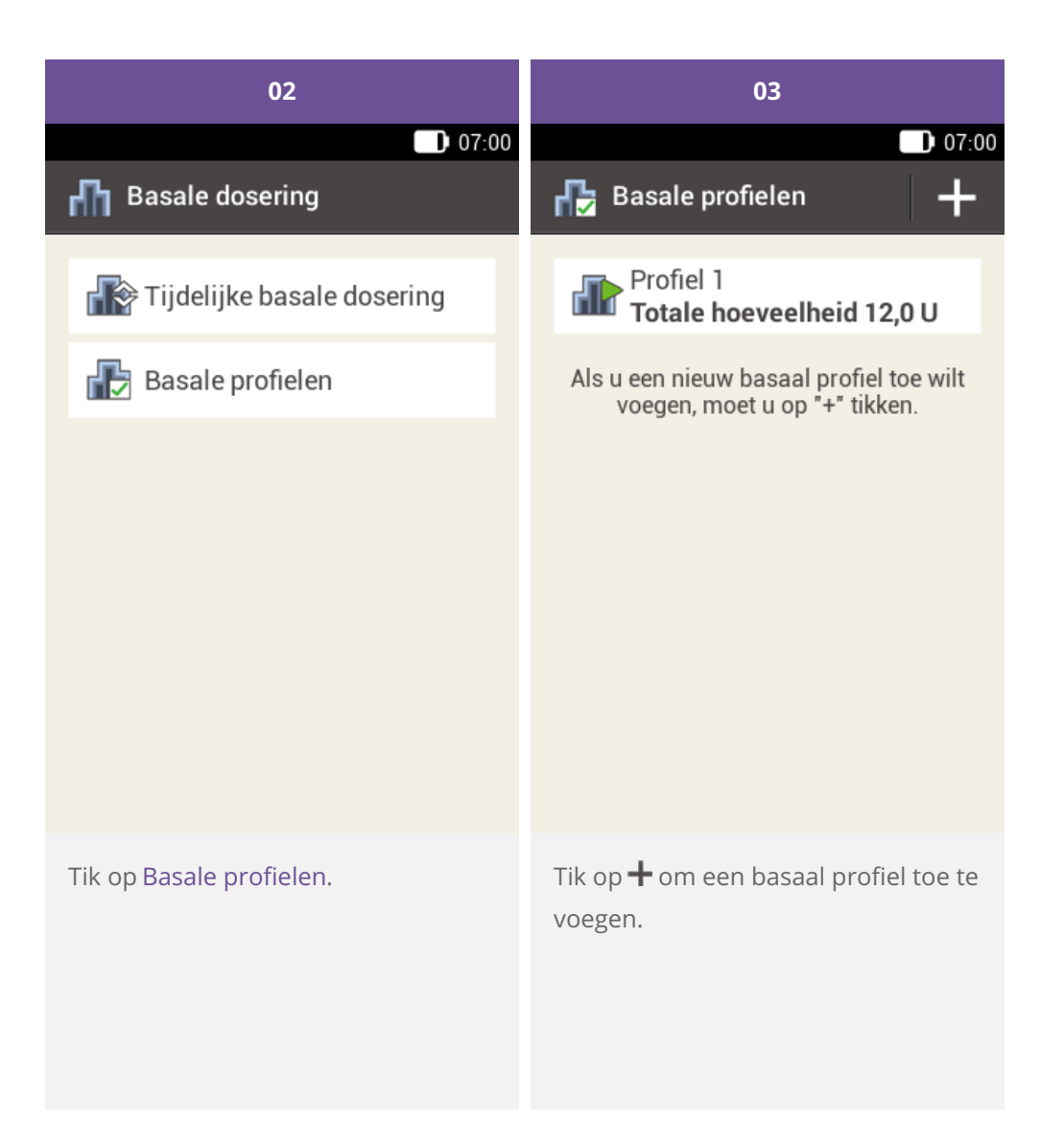

| 04                                  |       |          |                  | 05           |          |
|-------------------------------------|-------|----------|------------------|--------------|----------|
|                                     |       | 07:00    |                  |              | 07:00    |
| 🔂 Basaal profiel                    |       |          | 🖶 Basaal profiel |              |          |
| Ξ                                   |       | htt      | Ξ                |              | hti      |
| Profiel 1                           |       | 🖲 Profie | 11               |              |          |
| Start                               | Einde | U/h      | Start            | Einde        | U/h      |
| 07:00                               | 08:00 | 0,00     | 07:00            | 08:00        | 0,00     |
| 08:00                               | 09:00 | 0,00     | qwer<br>asd      | fgh          | j k l    |
| 09:00                               | 10:00 | 0,00     | 企 z x            | c v b        | n m 💌    |
| Opslaan                             |       | Activeer | ?123 ,           |              | . Done   |
| Tik op 🖑 om het profiel een naam te |       |          | Voer de gewe     | enste naam ' | voor het |

Tik op 🖑 om het profiel een naam te geven.

Voer de gewenste naam voor het basale profiel in (maximaal 12 karakters).

Tik vervolgens op Gereed.

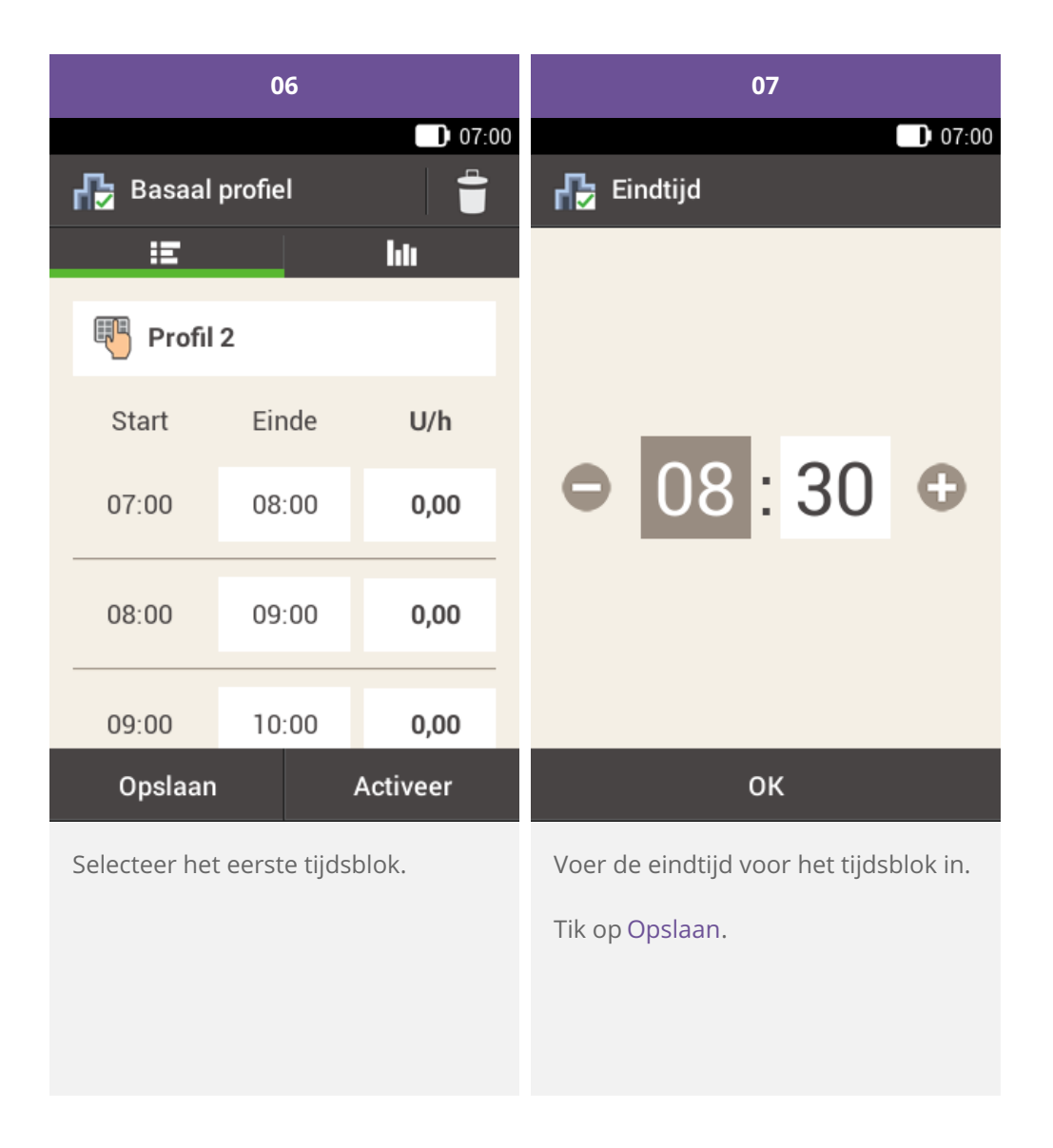

### (i) Opmerking

U kunt alleen de eindtijd van de tijdsblokken van basale doseringen bewerken. De starttijd van ieder tijdsblok is identiek aan de eindtijd van het voorafgaande tijdsblok.

Om een tijdsblok te verwijderen, moet u de eindtijd van het tijdsblok instellen op de starttijd van hetzelfde tijdsblok.

Om een nieuw tijdsblok toe te voegen, stelt u de eindtijd van het laatste tijdsblok in op de gewenste starttijd voor het nieuwe tijdsblok.

De tijdsblokken van basale doseringen komen niet overeen met de tijdsblokken van bolusadviezen en worden hier ook niet voor gebruikt.

| 08                |       | 09       |         |          |
|-------------------|-------|----------|---------|----------|
|                   | 07:00 |          |         | 07:00    |
| 🔂 Basale dosering |       | 🔂 Basaal | profiel |          |
|                   |       | Ξ        |         | hin      |
|                   | Ð     | 🖲 Profil | 2       |          |
|                   |       | Start    | Einde   | U/h      |
| ⊖ 1,50            |       | 07:00    | 08:30   | 1,50     |
| U/h               |       | 08:30    | 09:00   | 0,00     |
|                   |       | 09:00    | 10:00   | 0,00     |
| ок                |       | Opslaan  |         | Activeer |

Voer de insulinehoeveelheid per uur in voor het tijdsblok.

Tik op Opslaan om het ingestelde basale profiel op te slaan.

#### Tik op Opslaan.

Ga door met het invoeren van de eindtijden en basale doseringen voor een tijdsperiode van één uur tot u de juiste basale doseringen voor een tijdsperiode van één uur voor alle 24 uren van de dag heeft ingesteld.

Als u wilt opslaan maar dit basale profiel niet gelijk wilt activeren, ga dan door met stap 09.

Als u wilt opslaan en het nieuwe basale profiel direct wilt activeren, tik dan op "Activeren". Ga verder met stap 11.

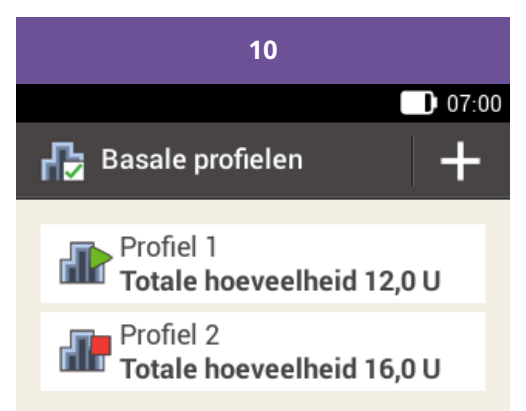

Als u een nieuw basaal profiel toe wilt voegen, moet u op "+" tikken.

Het nieuw ingestelde basale profiel wordt in het overzicht van de beschikbare basale profielen weergegeven. Zorg ervoor dat de weergegeven totale hoeveelheid overeenstemt met de door uw zorgverlener aangegeven totale hoeveelheid basale insuline. Het basale profiel zal echter niet automatisch geactiveerd worden.

Zie de volgende sectie over hoe een basaal profiel geactiveerd moet worden.

#### Een basaal profiel activeren

Activeer het juiste profiel wanneer het aan de beurt is. Zo activeert u op vrijdagavond, als u overschakelt op uw weekendroutines, het profiel dat u voor de weekenden heeft geprogrammeerd.

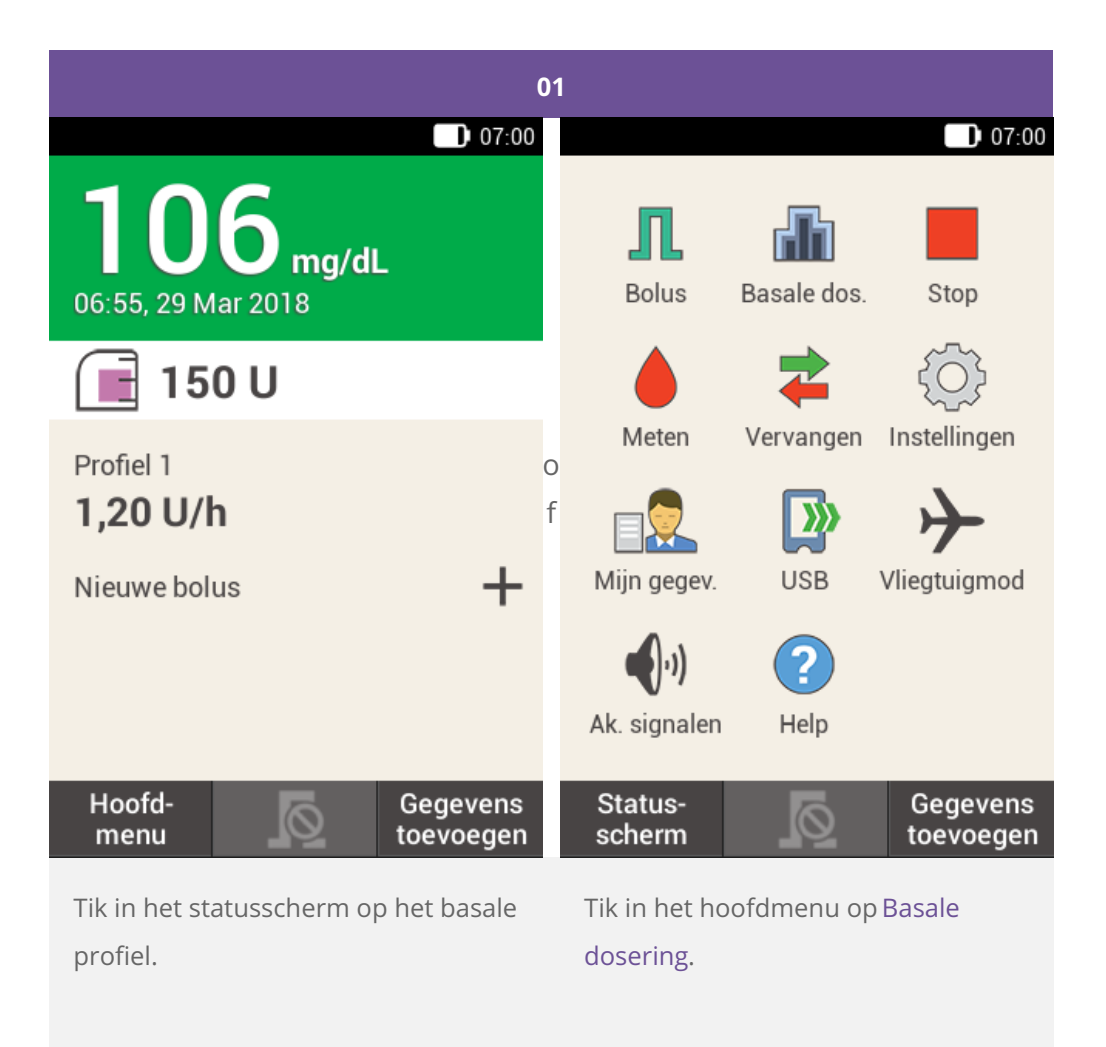

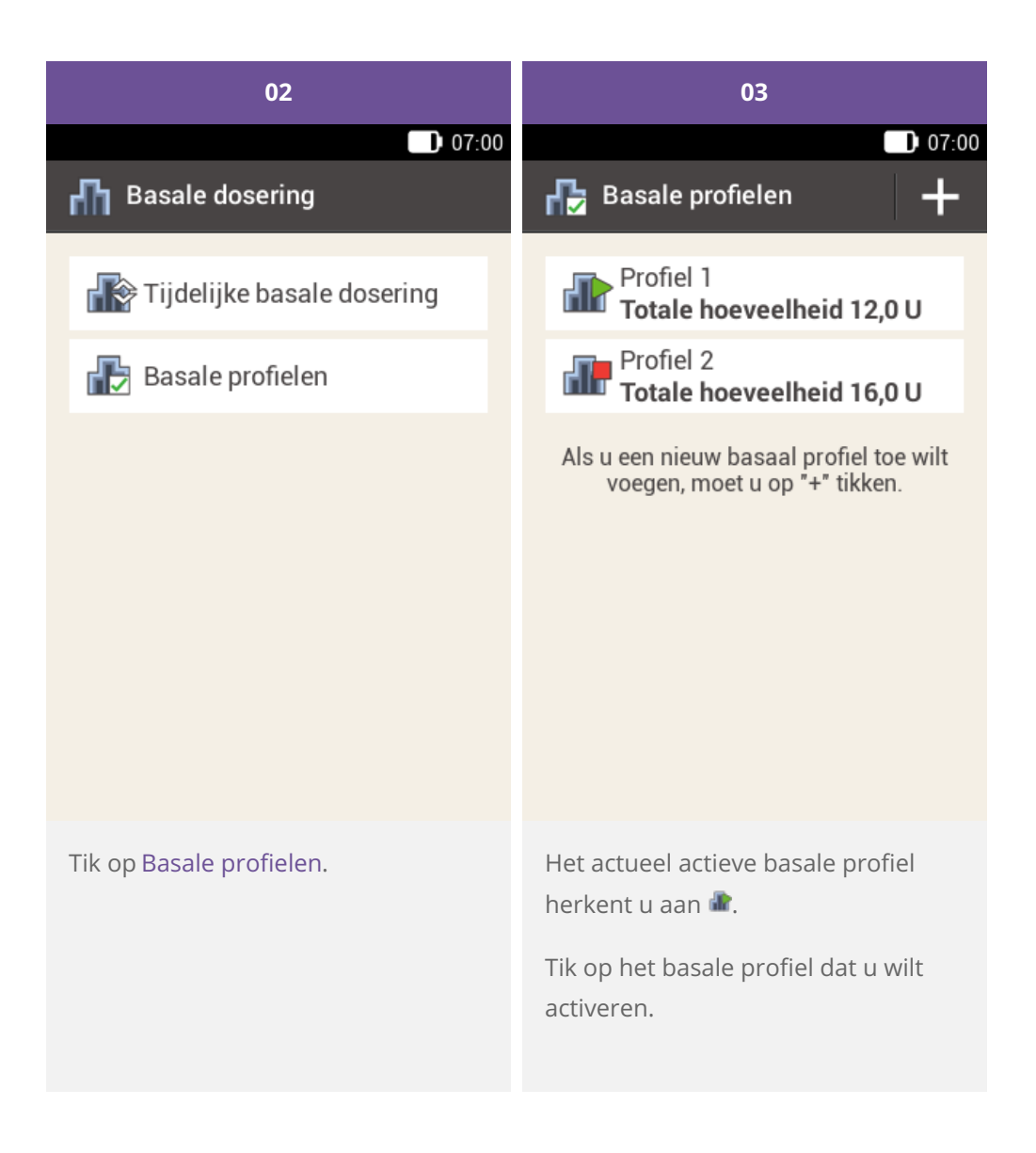

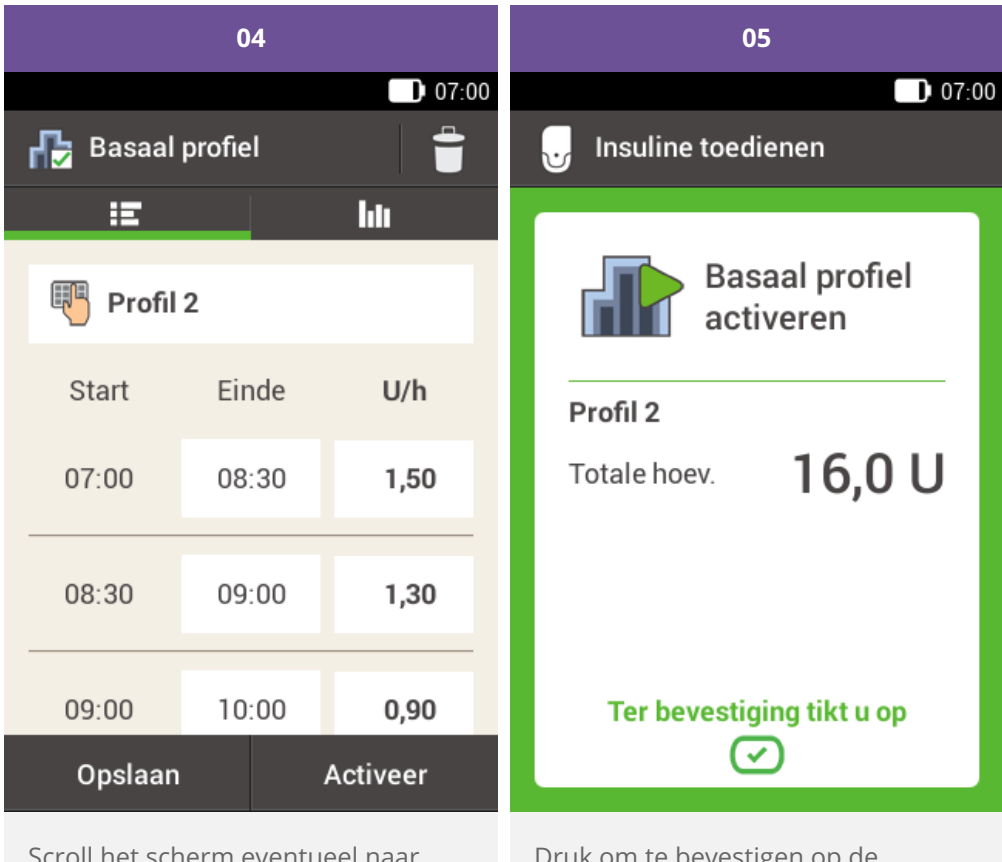

Scroll het scherm eventueel naar boven om alle tijdsblokken van het basale profiel te zien.

Tik op **hi** als u de grafiek voor het profiel wilt zien.

Tik op Activeren.

Druk om te bevestigen op de insulinetoets 🖾.

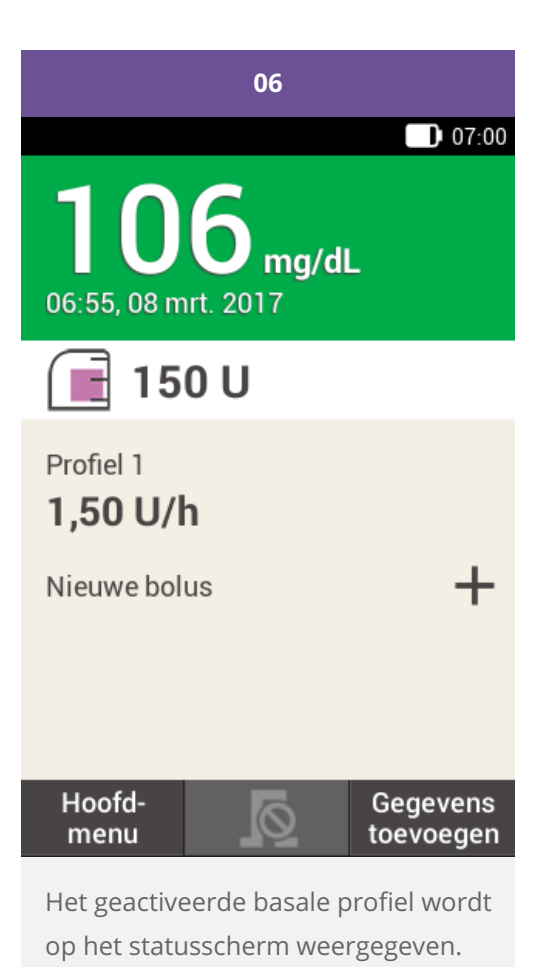

Een basaal profiel wijzigen

| 01                                                                  | 02                                                                                     |                                             |                                        |
|---------------------------------------------------------------------|----------------------------------------------------------------------------------------|---------------------------------------------|----------------------------------------|
| Basale profielen                                                    | 🕞 Basaal profiel                                                                       |                                             | 07:00                                  |
| Profiel 1<br>Totale hoeveelheid 12,0 U<br>Profiel 2                 | 📰                                                                                      | 2                                           | hti                                    |
| Totale hoeveelheid 16,0 U                                           | Start                                                                                  | Einde                                       | U/h                                    |
| voegen, moet u op "+" tikken.                                       | 07:00                                                                                  | 08:30                                       | 1,50                                   |
|                                                                     | 08:30                                                                                  | 09:00                                       | 1,30                                   |
|                                                                     | 09:00                                                                                  | 10:00                                       | 0,90                                   |
|                                                                     | Opslaan                                                                                |                                             | Activeer                               |
| Tik op het basale profiel dat u wilt<br>wijzigen (bijv. Profiel 2). | Tik op een eindtijd om de eindtijd<br>voor het tijdsblok te wijzigen.                  |                                             |                                        |
| Het actueel actieve basale profiel<br>herkent u aan 🛣.              | Tik op een basale dosering om de<br>basale dosering voor het tijdsblok te<br>wijzigen. |                                             |                                        |
|                                                                     | Herhaal deze<br>volledige 24 t<br>correcte basa                                        | e procedure<br>uur van de c<br>ale dosering | tot voor de<br>lag de<br>ingesteld is. |

Tik op Opslaan.

## (i) Opmerking

Scroll het scherm eventueel naar boven om alle tijdsblokken van het basale profiel te kunnen controleren.

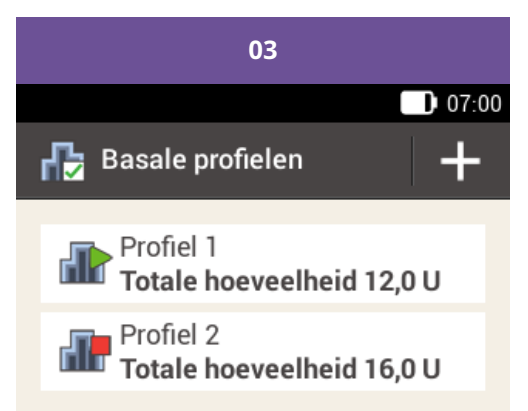

Als u een nieuw basaal profiel toe wilt voegen, moet u op "+" tikken.

Het gewijzigde basale profiel wordt in het overzicht van de beschikbare basale profielen weergegeven.

Controleer of de weergegeven totale hoeveelheid overeenstemt met de door uw zorgverlener aangegeven totale hoeveelheid.

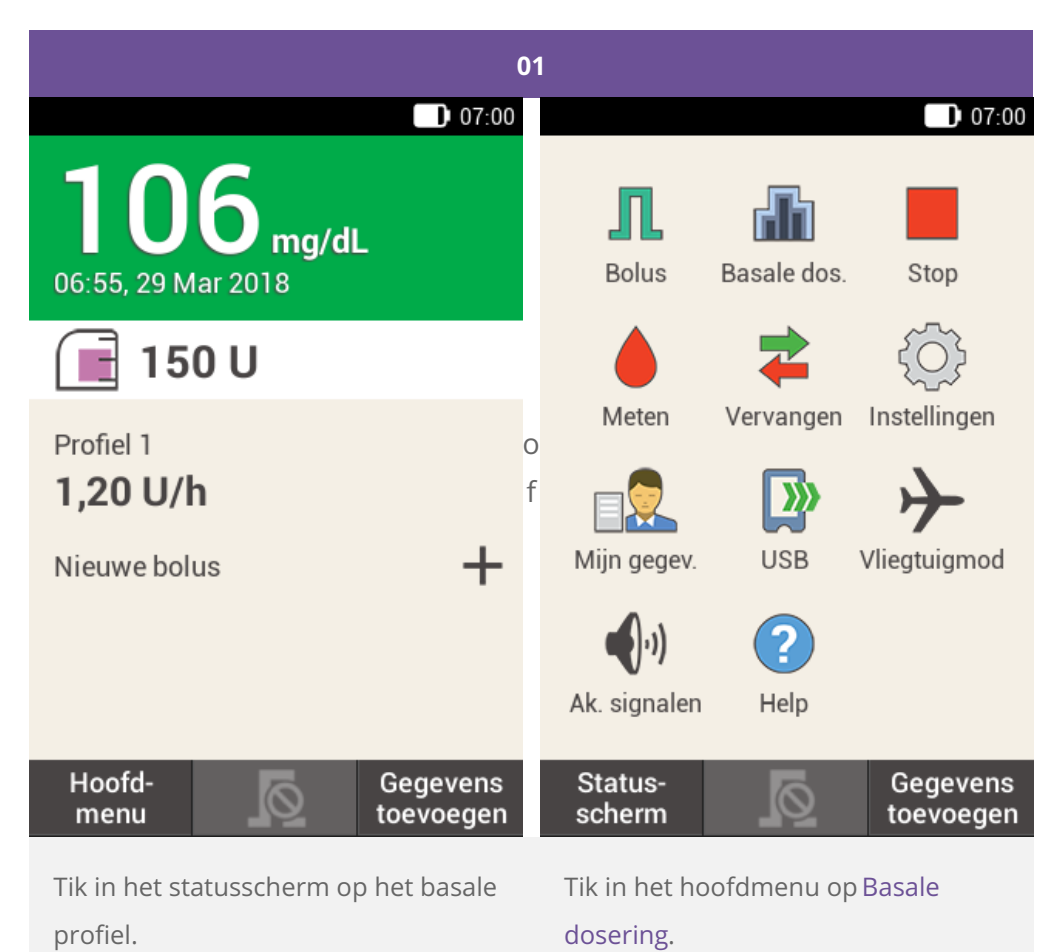

15

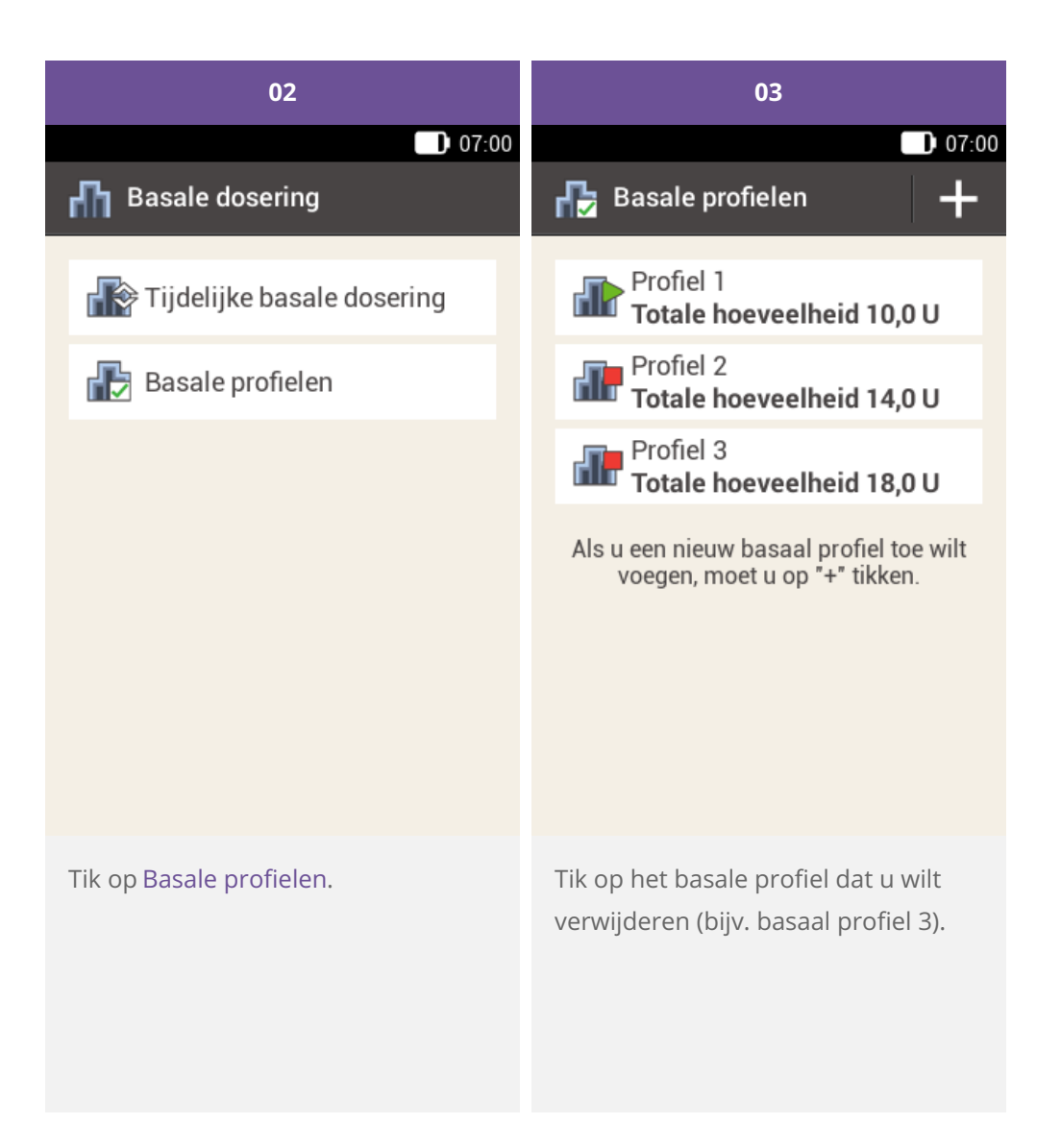

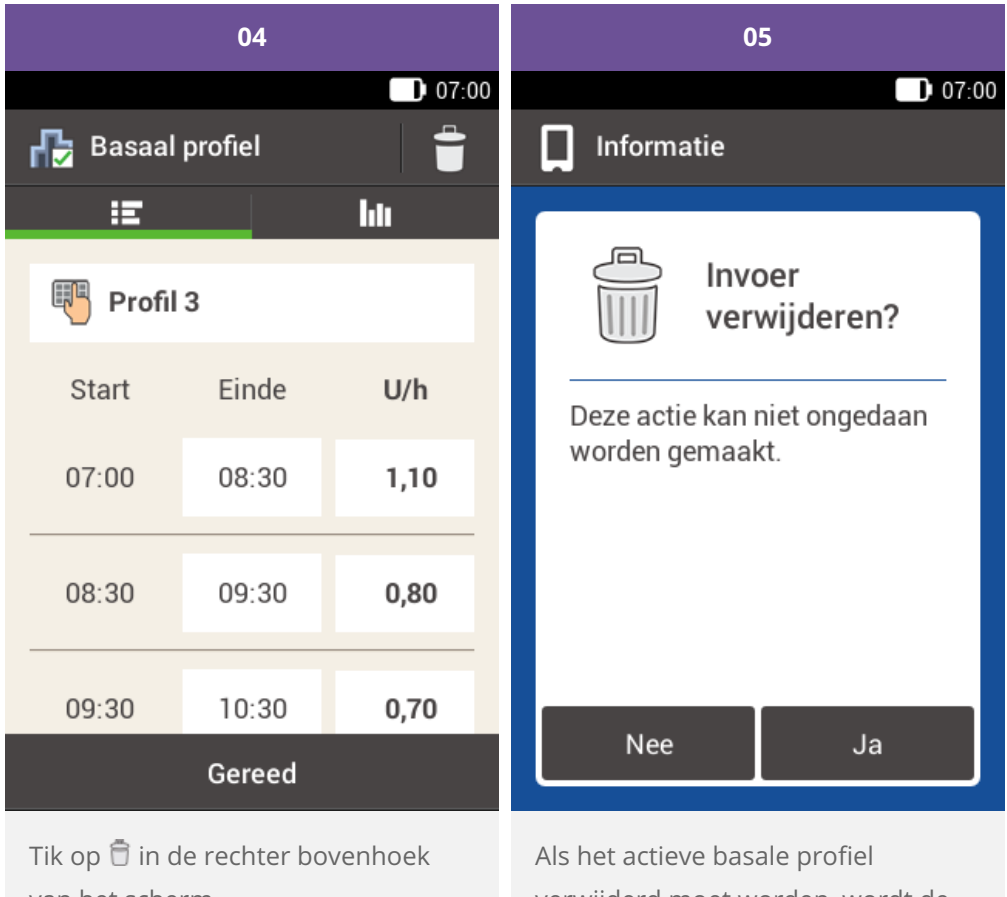

van het scherm.

| Als het actieve basale profiel   |  |  |  |  |
|----------------------------------|--|--|--|--|
| verwijderd moet worden, wordt de |  |  |  |  |
| volgende display weergegeven.    |  |  |  |  |

Tik op Ja.

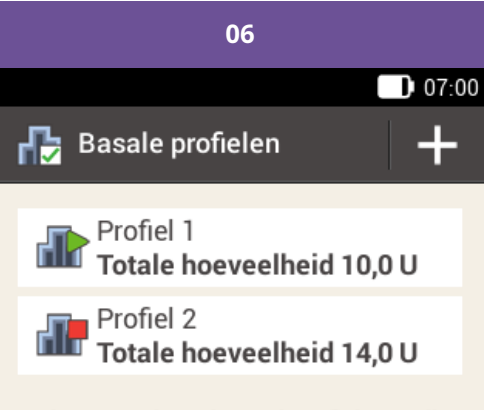

Als u een nieuw basaal profiel toe wilt voegen, moet u op "+" tikken.

Het geselecteerde basale profiel is uit de lijst verwijderd.

Toegelaten/ingeschreven/geregistreerd onder de productnaam: Accu-Chek Solo-micropompsysteem

ACCU-CHEK, ACCU-CHEK AVIVA, ACCU-CHEK AVIVA SOLO, ACCU-CHEK SMART PIX, ACCU-CHEK SOLO en FASTCLIX zijn merken van Roche.

De merknaam en logo's Bluetooth® zijn geregistreerde handelsmerken van Bluetooth SIG, Inc. en voor het gebruik van deze merken door Roche is een licentie verkregen.

Alle overige productnamen en handelsmerken zijn het eigendom van hun respectieve eigenaars.

© 2021 Roche Diabetes Care

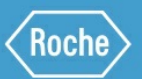

Roche Diabetes Care GmbH Sandhofer Strasse 116 68305 Mannheim, Duitsland www.accu-chek.com